# **Online Application Forms**

Netcare Life IT Department

| NetCare                 | NETCARE LIFE | Netcare Life Web Application |
|-------------------------|--------------|------------------------------|
| Life & Health Insurance | User Manual  | v. 1.0                       |

| New Version No | Effective Date of the Change | Description of Changes / Revision |
|----------------|------------------------------|-----------------------------------|
| 1.0            | 1/29/2024                    | 1. Initial Version                |

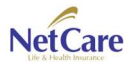

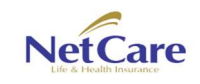

**Online Application Forms** app enables end-users, potential clients, and agents to fill up and submit application forms via online. It could be Universal Life plan, Cancer plan and/or Term plan, users can just go to Netcare Life's website, fill up, sign and submit the application form, and with just few seconds, the application form will be received by Netcare Life's admin personnel, for approval.

Users can also attach required documents to the application form, monitor their submitted application– via sms notification app or via email and more.

Just key-in <u>www.netcarelife.com</u>, this is where it will all start.

- 1. Open web browser. (Google, Microsoft Edge, Safari)
- 2. In the address bar, key-in www.netcarelife.com

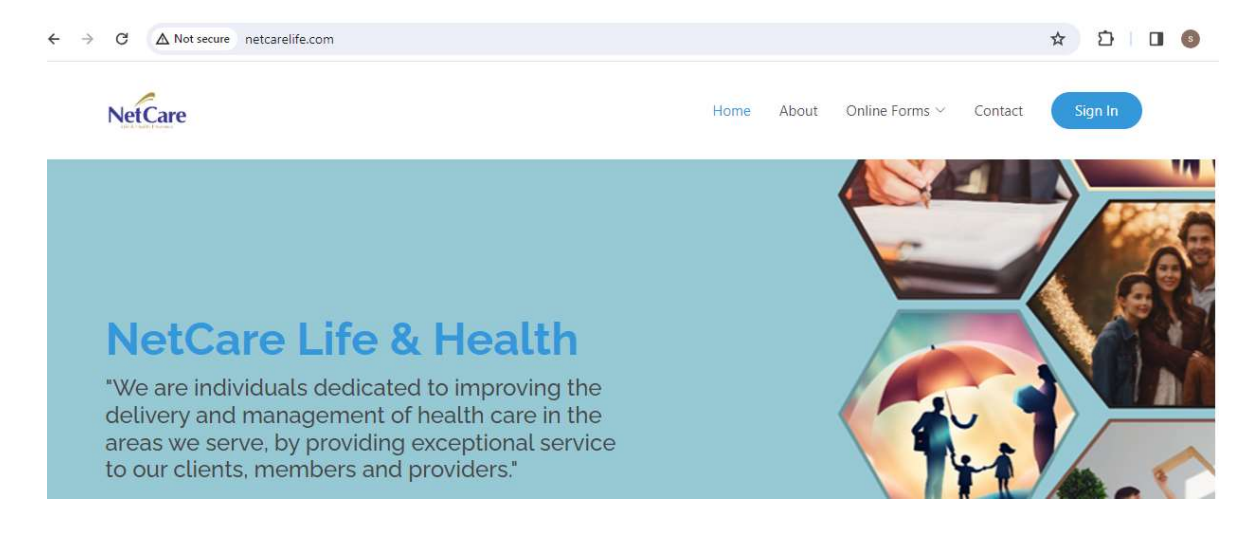

# Submit a Cancer Plan Application

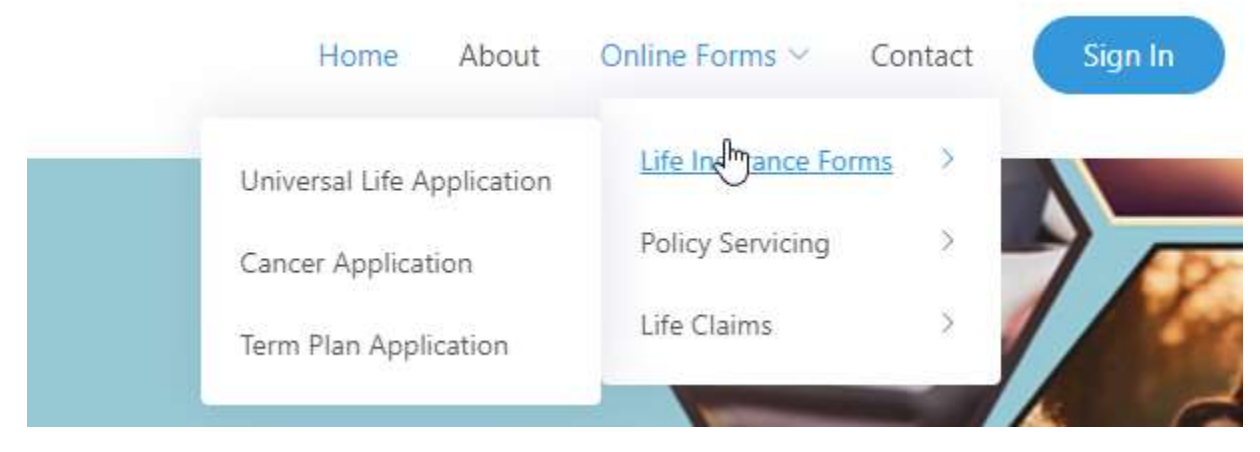

1. In the menu, click on Online Forms > Life Insurance Forms > Cancer Application

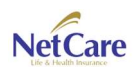

| NetCare                                                                                                    | NETCARE LI                                                                                                    | Netcare Life Web Application                                                                         |                                      |  |  |  |
|----------------------------------------------------------------------------------------------------|----------------------------------------------------------------------------------------------------|----------------------------------------------------------------------------------------------------|--------------------------------------|--|--|--|
| Life & Health Insurance                                                                                                    | User Manua                                                                                                    | al                                                                                                   | v. 1.0                               |  |  |  |
| Control of the second second s | <b>Term Plan</b><br>Products provide low cost,<br>convertible term insurance<br>with guaranteed level<br>premiums for 10, 15, 20 or 30<br>years<br><b>Apply Now</b> | Cancer Plan<br>A plan that pays a Lump Sur<br>Benefit upon first diagnosis<br>of Cancer<br>Apply Now | m Contact an agent now<br>Sign me up |  |  |  |

2. Cancer Plan form is also accessible via Tile Menu at the lower part of the page.

| MIB Pre-Notice Authorization                                                                                                    |                                                                                                    |
|----------------------------------------------------------------------------------------------------|----------------------------------------------------------------------------------------------------|
| MIB Authorization                                                                                                    |                                                                                                    |
| I/We hereby authorize any licensed physician, medical practitioner, hospital, clinic or other medical or medically<br>('MIB') or other organization, institution or person, that has any records or knowledge of me or my health,<br>Company, or its reinsurers, any such medical and non-medical information.                                                                                                    | related facility, insurance company, MIB, LLC<br>to give to NetCare Life & Health Insurance                                                  |
| I/We understand the information obtained by use of the Authorization will not be released by NetCare Life & I<br>organization EXCEPT to MIB, LLC, to its reinsurers, or to other persons or organizations performing business<br>application or as my be otherwise lawfully required.                                                                                                    | Health Insurance Company to any person or<br>or legal services in connection with my/our                                                     |
| I/We authorize NetCare Life & Health Insurance Company, or its reinsurers, to make a brief report of my persona                                                                                                    | l health information to MIB                                                                                                    |
| A photographic copy of this authorization shall be as valid as the original                                                                                                    |                                                                                                    |
| MIB Pre-Notice                                                                                                    |                                                                                                    |
| Information regarding your insurability will be treated as confidential. NetCare Life & Health Insurance Company<br>report thereon to MIB, Inc., a not-for-profit membership organization of insurance companies, which operate<br>Members. If you apply to another MIB Member company for life or health insurance coverage, or a claim for b<br>upon request, will supply such company with the information in its file | y or its reinsurers may, however, make a brief<br>es an information exchange on behalf of its<br>benefits is submitted to such company, MIB, |
| Upon receipt of a request from you, MIB will arrange disclosure of any information it may have in your file.<br>question the accuracy of information in MIB's file, you may contact MIB and seek a correction in accordance wit<br>Credit Reporting Act. The address of MIB's information office is 50 Braintree Hill Park, Suite 400 Braintree, MA 02                                                                    | Please contact MIB at 866-692-6901. If you<br>in the procedures set forth in the federal Fair<br>184-8734                                    |
| NetCare Life & Health Insurance Company, or its reinsurers, may also release information in its file to other insur<br>life or health insurance, or to whom a claim for benefits may be submitted. Information for consumers abc<br>www.mib.com                                                                                                    | rance companies to whom you may apply for<br>out MIB may be obtained on its website at                                                       |
| I have read and understood the conditions of the MIB Authorization and Pre-Notice, and acknowledge receipt of                                                                                                    | f the same.                                                                                                    |
|                                                                                                    | I Agree                                                                                                    |

3. Once user clicked on the Cancer Application form, a pop-up screen will appear, click on "I Agree" button for the MIB Pre-Notice Authorization. This for is required for all application forms.

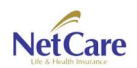

| NetCare                                                                             |                                    | NETCARE LIFE                                 |                       |             |             |                               | Netcare Life Web Application |   |  |
|-------------------------------------------------------------------------------------|------------------------------------|----------------------------------------------|-----------------------|-------------|-------------|-------------------------------|------------------------------|---|--|
| Life & Health Insulance User Manual                                                 |                                    |                                              |                       |             |             |                               | v. 1.0                       |   |  |
| NetCare                                                                             |                                    |                                              | Home                  | About Or    | nline Forms | <ul> <li>✓ Contact</li> </ul> | Sign In                      |   |  |
| APPLICATION FOR CANC                                                                | ER INSURAI                         | NCE                                          |                       | Specify     | / Agent Cod | de                            |                              |   |  |
| SECTION A - PRIMARY INSURE                                                          | )                                  | Middle Name                                  |                       | Last Na     | ame         |                               |                              |   |  |
| mm/dd/yyyy 🗖                                                                        | State of I                         | Birth                                        | Select Gender         | ×           | Marit       | tal Status                    | ~                            |   |  |
| Mailing Address                                                                     |                                    | Zip                                          | Home Tel.             |             | Socia       | Social Security No.           |                              |   |  |
| Email Address                                                                       |                                    |                                              | Office Tel.           | el. Mo      |             | Mobile Phone                  |                              |   |  |
| Occupation Emplo                                                                    | yer                                | Years Employed                               | Nature Of Busine      | Annua       | Income      | -Select-                      | ~                            |   |  |
| Insurance History (Insurance in<br>Insured                                          | -force on the li                   | fe of Proposed                               | Company               |             | Face        | Amount                        |                              |   |  |
| is the policy applied for intende<br>other companies?<br>SECTION B – COVERED SPOUSE | ed to replace an<br>(For Two Parer | ny existing insurance wit<br>It Family Plan) | th NetCare or with ar | чу -Select  |             |                               | ~                            | 6 |  |
| First Name                                                                          |                                    | Middle Name                                  |                       | Last Na     | ame         |                               |                              |   |  |
| mm/dd/yyyy                                                                          | State of I                         | Birth                                        | Gender                | v           | SS N        | 0,                            |                              |   |  |
| SECTION C – BENEFITS AND PR                                                         | EMIUM DETAIL                       | S                                            |                       |             |             |                               |                              |   |  |
| Plan Type                                                                           | ~                                  | No. of Units                                 |                       | Modal       | Premium     |                               |                              |   |  |
| Payment Method                                                                      | ~                                  | Other Payment Metho                          | od Prem               | nium Method |             |                               | ~                            |   |  |

4. Once you click "I agree", the Cancer Plan form will appear, fill in all the required fields.

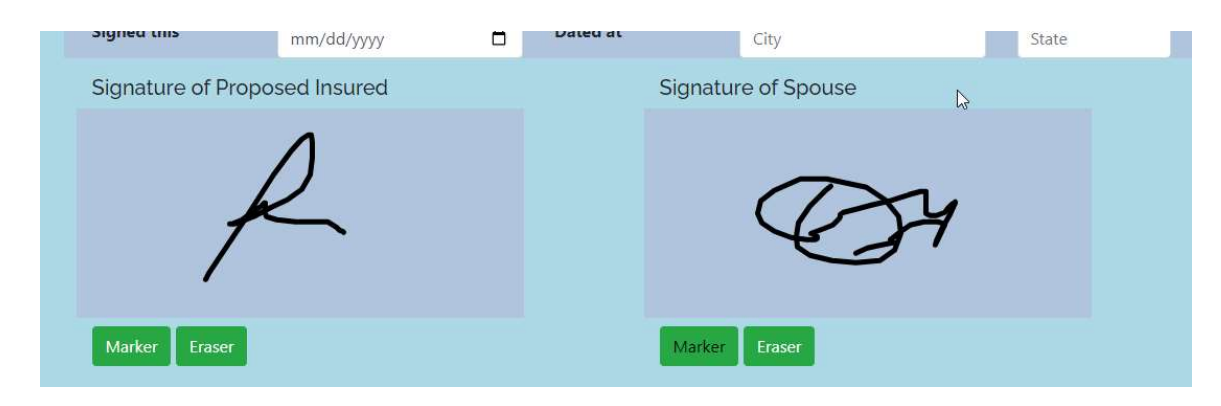

5. Users are required to sign into the form before submission

| NetCare                 | NETCARE LIFE                               | Netcare Life Web Application |  |  |  |
|-------------------------|--------------------------------------------|------------------------------|--|--|--|
| Life & Health Insurance | User Manual                                | v. 1.0                       |  |  |  |
| Marker<br>Choose<br>Sub | Eraser<br>Files No file chosen Upload File | Marker Eraser                |  |  |  |

- 6. Users can also attach files needed for the application form. Just click on "Choose Files" then press "Upload File" button.
- 7. Once all necessary fields are filled up, users may now press the submit button.

| Submit Cancer Form Application                                                                                                    | ne Forms 🛩 🤇                                                                                                    |
|----------------------------------------------------------------------------------------------------|----------------------------------------------------------------------------------------------------|
| Contact Permission Send me information about my insurance policy or insurance                                                                                                    | igent Code                                                                                                    |
| application through notification via SMS and Email <ul> <li>I accept the sending of advertising and marketing/sales</li> <li>materials, products, services deals or offers via SMS and Email</li> </ul> |                                                                                                    |
| Are you sure you want to submit this Cancer Form Application?                                                                                                    | Single                                                                                                    |
| Print Submit Back                                                                                                    | ewqewq                                                                                                    |
|                                                                                                    | Submit Cancer Form Application       X         Contact Permission       Send me information about my insurance policy or insurance application through notification via SMS and Email         I accept the sending of advertising and marketing/sales materials, products, services deals or offers via SMS and Email         Are you sure you want to submit this Cancer Form Application? |

- 8. A pop-up will appear. Click on the checkboxes so users may receive sms notification or/and email notification, regarding status of his/her application. This will also enable Netcare to send latest news, products being offered.
- 9. Press Submit button

| NetCare                 | NETCARE LIFE | Netcare Life Web Application |
|-------------------------|--------------|------------------------------|
| Life & Health Insurance | User Manual  | v. 1.0                       |

## Submit a Universal Plan Application

| Home           | e About       | Online Forms ~    | Contact | Sign In |
|----------------|---------------|-------------------|---------|---------|
| Universal Life | e Application | Life Durance Form | ms >    |         |
| Cancer Appli   | ication       | Policy Servicing  | ×       | 1 100   |
| Term Plan Ar   | oplication    | Life Claims       | × /     | Nor     |
|                |               |                   |         | 1       |

1. Click Online Forms > Life Insurance Forms > Universal Life Application

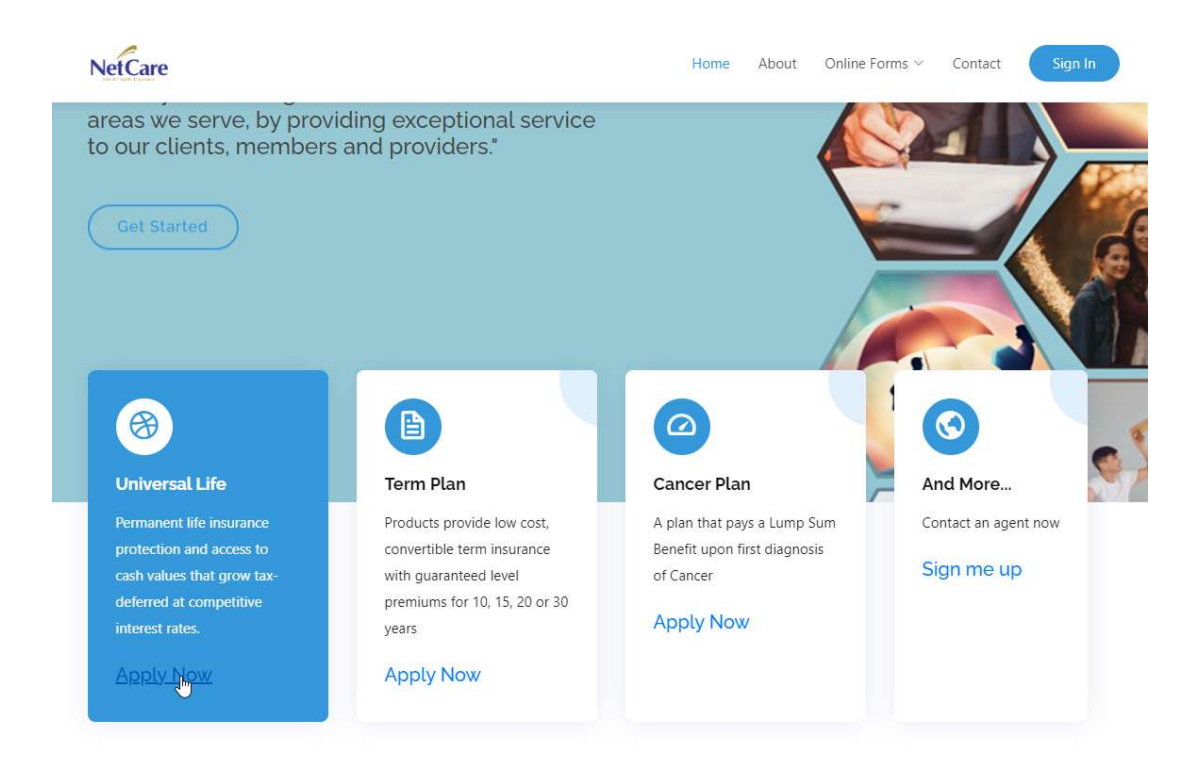

2. The Universal Life Application for is also accessible via tiled menu.

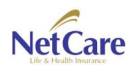

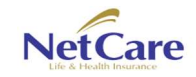

÷

→ C ▲ Not secure netcarelife.com/UniversalLife

User Manual

v. 1.0

☆ ひ □ ⑤

| 11              | 3 Authorization                                                                                                    |
|-----------------|----------------------------------------------------------------------------------------------------|
| N/N/            | (e hereby authorize any licensed physician, medical practitioner, hospital, clinic or other medical or medically related facility, insurance company, MIB, LLC<br>IB') or other organization, institution or person, that has any records or knowledge of me or my health, to give to NetCare Life & Health Insurance<br>mpany, or its reinsurers, any such medical and non-medical information.                                                                                                    |
| P               | /e understand the information obtained by use of the Authorization will not be released by NetCare Life & Health Insurance Company to any person or<br>anization EXCEPT to MIB, LLC, to its reinsurers, or to other persons or organizations performing business or legal services in connection with my/our<br>plication or as my be otherwise lawfully required.                                                                                                    |
| //              | le authorize NetCare Life & Health Insurance Company, or its reinsurers, to make a brief report of my personal health information to MIB                                                                                                    |
| ۱ p             | hotographic copy of this authorization shall be as valid as the original                                                                                                    |
| 11              | 3 Pre-Notice                                                                                                    |
| nf<br>ep<br>Me  | ormation regarding your insurability will be treated as confidential. NetCare Life & Health Insurance Company or its reinsurers may, however, make a brief<br>ort thereon to MIB, Inc., a not-for-profit membership organization of insurance companies, which operates an information exchange on behalf of its<br>mbers. If you apply to another MIB Member company for life or health insurance coverage, or a claim for benefits is submitted to such company, MIB,<br>on request, will supply such company with the information in its file |
| Jp<br>qu<br>Cre | on receipt of a request from you, MIB will arrange disclosure of any information it may have in your file. Please contact MIB at 866-692-6901. If you<br>estion the accuracy of information in MIB's file, you may contact MIB and seek a correction in accordance with the procedures set forth in the federal Fair<br>dit Reporting Act. The address of MIB's information office is 50 Braintree Hill Park, Suite 400 Braintree, MA 02184-8734                                                                                                 |
| fe<br>vv        | tCare Life & Health Insurance Company, or its reinsurers, may also release information in its file to other insurance companies to whom you may apply for<br>or health insurance, or to whom a claim for benefits may be submitted. Information for consumers about MIB may be obtained on its website at<br>w.mib.com                                                                                                    |
| h               | ave read and understood the conditions of the MIB Authorization and Pre-Notice, and acknowledge receipt of the same.                                                                                                    |

3. Clicking the Universal Life Application menu, MIB Pre-Notice Authorization will be displayed. Just click on "I Agree" button.

| letCare                                         |                  |                                    |                                               | Home                    | About O | nline Forms 🗸 | Contact S    | gn In |
|-------------------------------------------------|------------------|------------------------------------|-----------------------------------------------|-------------------------|---------|---------------|--------------|-------|
| APPLICATION FOR LIFE INSU                       | RANCE            |                                    |                                               |                         | Specif  | y Agent Code  |              |       |
| First Name                                      | M                | Middle Name                        | e                                             |                         | Last N  | ame           |              |       |
| mm/dd/yyyy                                      | State of Birth   |                                    |                                               | Gender                  | ~       | Marital       | Status       | ~     |
| Mailing Address                                 |                  |                                    | Zip                                           | Home Tel.               |         | Social S      | Security No. |       |
| Email Address                                   |                  |                                    |                                               | Work Tel.               |         | Mobile        | Phone        |       |
| Occupation Employer                             |                  | Years Employ                       | /ed                                           | Nature Of Busines       | Annua   | I Income      | -Select-     | ~     |
| nsurance History (Insurance in-forc<br>Insured) | e on the life of | Proposed                           |                                               | Company                 |         | Туре о        | f Insurance  |       |
| Amt of Insurance Effective                      |                  |                                    | fective Date of Coverage Accidental Death Amt |                         |         | nt            |              |       |
| s the policy applied for intended to            | replace any ex   | disting insur                      | ance wi                                       | th NetCare or with any  | -Selec  | t-            |              | ~     |
| ECTION B - OTHER INSURED (If mo                 | re than one Ot   | t <b>her Insured</b><br>Middle Nam | , comple                                      | ete separate applicatic | n)      | ame           |              |       |
|                                                 |                  |                                    |                                               | Gender                  |         |               | ~            |       |
| Mailing Address                                 |                  |                                    | Zip                                           | Home Tel.               |         | Social S      | Security No. |       |
| Email Address                                   |                  |                                    | 4                                             | Work Tel.               |         | Mobile        | Phone        | -     |

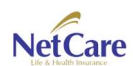

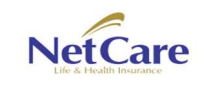

4. Application for Universal Life will be displayed. Fill all required fields. Users can also attach necessary files to be submitted. And can also signed the said document.

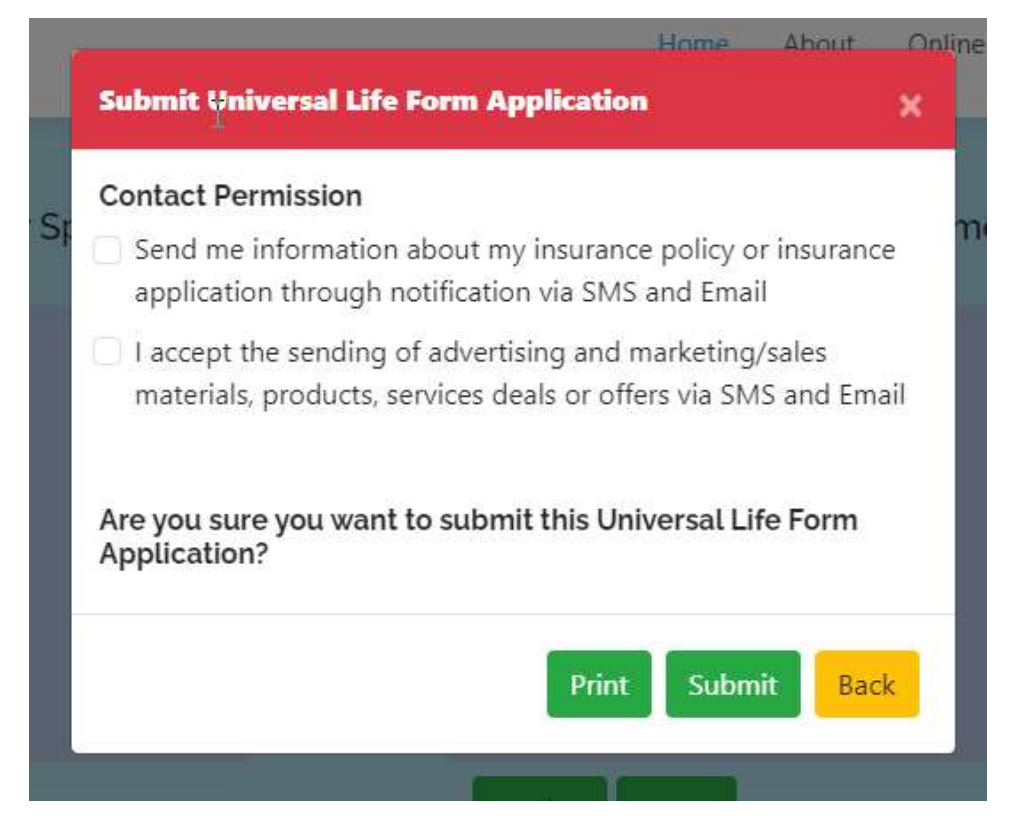

- 5. A pop-up will appear. Click on the checkboxes so users may receive sms notification or/and email notification, regarding status of his/her application. This will also enable Netcare to send latest news, products being offered.
- 6. Click Submit.

# Submit a Term Plan Application

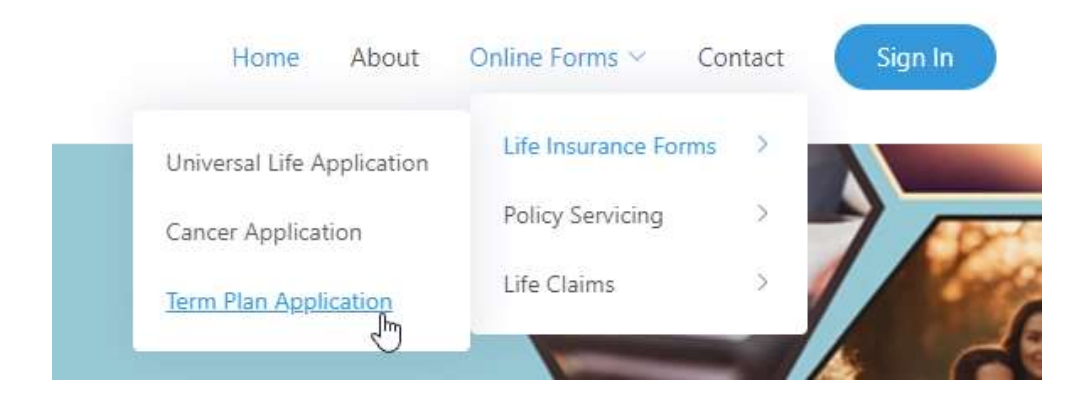

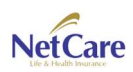

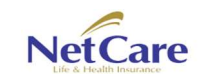

1. In the menu, click on Online Forms > Life Insurance Forms > Term Plan Application

| MIB Pre-Notice Authorization                                                                                                    |                                                                                                    |
|----------------------------------------------------------------------------------------------------|----------------------------------------------------------------------------------------------------|
| AlB Authorization<br>We hereby authorize any licensed physician, medical practitioner, hospital, clinic or other medical or medically related<br>MIB) or other organization, institution or person, that has any records or knowledge of me or my health, to give<br>Company, or its reinsurers, any such medical and non-medical information.<br>We understand the information obtained by use of the Authorization will not be released by NetCare Life & Health<br>organization EXCEPT to MIB, LLC, to its reinsurers, or to other persons or organizations performing business or lega | d facility, insurance company, MIB, LLC<br>a to NetCare Life & Health Insurance<br>Insurance Company to any person o<br>al services in connection with my/ou |
| pplication or as my be otherwise lawfully required.<br>We authorize NetCare Life & Health Insurance Company, or its reinsurers, to make a brief report of my personal health                                                                                                    | h information to MIB                                                                                                    |
| A photographic copy of this authorization shall be as valid as the original                                                                                                    |                                                                                                    |
| AIB Prc-Notice<br>nformation regarding your insurability will be treated as confidential. NetCare Life & Health Insurance Company or its<br>eport thereon to MIB, Inc., a not-for-profit membership organization of insurance companies, which operates an ir<br>Aembers. If you apply to another MIB Member company for life or health insurance coverage, or a claim for benefit:<br>pon request will supply such company with the information in its file                                                                                                    | reinsurers may, however, make a brie<br>nformation exchange on behalf of it:<br>s is submitted to such company, MIB                                          |
| Jpon receipt of a request from you. MIB will arrange disclosure of any information it may have in your file. Please<br>juestion the accuracy of information in MIB's file, you may contact MIB and seek a correction in accordance with the p<br>credit Reporting Act. The address of MIB's information office is 50 Braintree Hill Park, Suite 400 Braintree, MA 02184-87                                                                                                    | contact MIB at 866-692-6901. If you<br>procedures set forth in the federal Fai<br>'34                                                                        |
| NetCare Life & Health Insurance Company, or its reinsurers, may also release information in its file to other insurance or<br>fe or health insurance, or to whom a claim for benefits may be submitted. Information for consumers about MIE<br>www.mib.com                                                                                                    | ompanies to whom you may apply fo<br>B may be obtained on its website a                                                                                      |
| have read and understood the conditions of the MIB Authorization and Pre-Notice, and acknowledge receipt of the sa                                                                                                    | ime.                                                                                                    |

2. Once user clicked on the Term Plan Application form, a pop-up screen will appear, click on "I Agree" button for the MIB Pre-Notice Authorization. This for is required for all application forms.

| NetCare                                                                                   |                          | Home Abo            | ut Online   | Forms ~ Contact     | Sign In |
|-------------------------------------------------------------------------------------------|--------------------------|---------------------|-------------|---------------------|---------|
| APPLICATION FOR TERM INSURANC                                                             | E                        |                     | Specify Age | ent Code            |         |
| SECTION A - PRIMARY INSURED                                                               |                          |                     |             |                     |         |
| First Name                                                                                | Middle Name              |                     | Last Name   |                     |         |
| mm/dd/yyyy                                                                                | Birth                    | Gender              | ×           | Marital Status      | ~       |
| Mailing Address                                                                           | Zip                      | Home Tel.           |             | Social Security No. |         |
| Email Address                                                                             |                          | Work Tel.           |             | Mobile Phone        |         |
| Occupation Employer                                                                       | Years Employed           | Nature Of Busines   | Annual Inco | ome -Select-        | ~       |
| Insurance History (Insurance in-force on the li Insured)                                  | ife of Proposed          | Company             |             | Type of Insurance   |         |
| Amt of Insurance                                                                          | Effective Date of Covera | ge                  | Accidental  | Death Amt           |         |
| Is the policy applied for intended to replace any existing insurance wit                  |                          | NetCare or with any | -Select-    |                     | ~       |
| SECTION B – OTHER INSURED (If more than one Other Insured, complete separate application) |                          |                     |             |                     |         |
| First Name                                                                                | Middle Name              |                     | Last Name   |                     |         |
| mm/dd/yyyy                                                                                | Relation to Insured      |                     | Gender      |                     | ~       |
| Mailing Address                                                                           | Zip                      | Home Tel.           |             | Social Security No. |         |
| Email Address                                                                             |                          | Work Tel.           |             | Mobile Phone        |         |

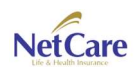

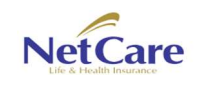

User Manual

- 3. Users will be presented with the application form for Term. Fill up the required fields. Users can also attach required documents. Users can also sign the form.
- 4. Click on submit.

| >k | Contact Permission Send me information about my insurance policy or insurance application through notification via SMS and Email |
|----|----------------------------------------------------------------------------------------------------|
| l  | I accept the sending of advertising and marketing/sales<br>materials, products, services deals or offers via SMS and Email       |
|    | Are you sure you want to submit this Universal Life Form Application?                                                            |
|    | Print Submit Back                                                                                                    |

- 5. A pop-up will appear. Click on the checkboxes so users may receive sms notification or/and email notification, regarding status of his/her application. This will also enable Netcare to send latest news, products being offered.
- 6. Click on submit.

### **Administrator Menus**

Online web application provides users to manage submitted forms. By just clicking in Sign from the menu, users will be presented with a login screen.

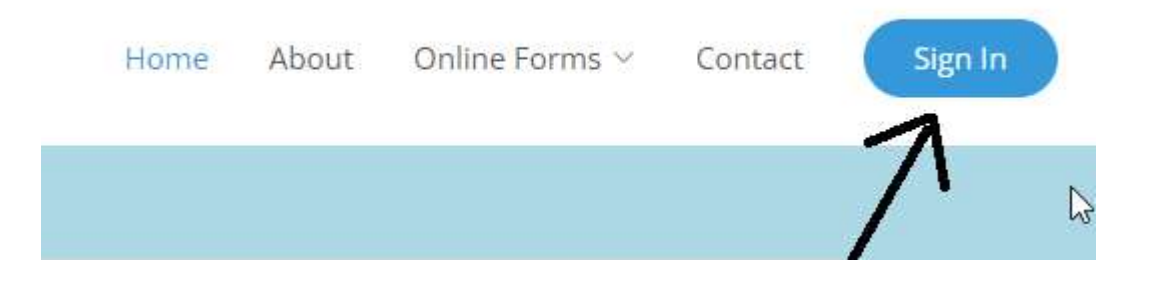

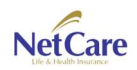

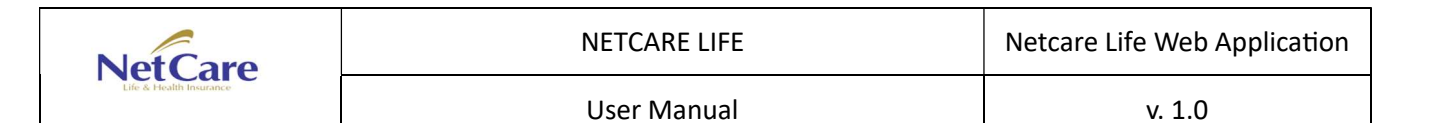

| Sign into your account                                                |
|-----------------------------------------------------------------------|
| Password  Role  Forgot password? Don't have an account? Register here |

1. Fill up the login form with User Id, Password and Role.

Currently there are 2 roles working in the system.

Agent – all newly submitted forms will be received by the assigned agent (depending on the agent listed in the form)

Employee – Final approval for all submitted forms. Monitors all submitted application from New to Received status.

- 1. Once logged-in, users will be presented with screens depending on the selected Role
  - a. Screen for Agent

| NetCa             | re                        |              | Hom        | e About     | Online Forms ~ | Contact        | Sign In |                         |
|-------------------|---------------------------|--------------|------------|-------------|----------------|----------------|---------|-------------------------|
| List of submitted | application forms for Edc | il Maravilla |            |             |                |                |         |                         |
| First Name        | Middle Name               | Last Name    | Birth Date | Application | Status         | Date Submitted |         |                         |
| dsd               | sadsad                    | sadsads      | 01/23/2024 | Cancer      | New            | 01/29/2024     | 💻 iii 🖷 | , 🖷 🗙                   |
| dsads             | adsad                     | sadsa        | 02/01/2024 | Cancer      | Received       | 01/26/2024     | m 🖬 🖷   | , <del></del>           |
| rew               | rerewr                    | erwr         | 01/25/2024 | Cancer      | New            | 01/26/2024     | 🏥 🛍 🖷   | , <u> </u>              |
| ewqe              | wqewq                     | ewqe         | 01/26/2024 | Cancer      | New            | 01/26/2024     | 🖬 🛍 🖷   | , <del></del>           |
| 200000000         | X000000X                  | x000000000x  | 01/23/2024 | Cancer      | Received       | 01/23/2024     | 🖬 🛍 🖷   | , 🖷 🗙                   |
| edcil             | emproso                   | maravilla    | 01/15/2024 | Cancer      | On review      | 01/23/2024     | 🖬 🛍 🖷   | • 🐺 🗙                   |
| edcil             | emproso                   | maravilla    | 01/23/2024 | Cancer      | Submitted      | 01/22/2024     | 🖬 🟦 🖷   | <b>• ×</b>              |
| we                | ddsa                      | dsad         | 01/22/2024 | Cancer      | New            | 01/22/2024     | 🖬 🛍 🖷   | - <del>-</del> - ×      |
| rew               | rewrew                    | fdsf         | 01/19/2024 | Cancer      | Received       | 01/19/2024     | 🖬 🟦 🗮   | - <del>-</del> ×        |
| rewrew            | rewrewf                   | adasdsad     | 01/19/2024 | UL          | On review      | 01/19/2024     | 🖬 🛍 🗮   | - <del>-</del> <b>X</b> |
| rqwerwq           | ewqe                      | wqewqeqw     | 01/19/2024 | TERM        | New            | 01/19/2024     | 🖬 🛍 👹   | - <del>-</del> ×        |
| ewqe              | wqewqe                    | wewqe        | 01/16/2024 | UL          | New            | 01/16/2024     | 🗐 🟦 🖷   | - <del>-</del> ×        |
| saqd              | sadsad                    | sadsad       | 01/16/2024 | Cancer      | HO Received    | 01/16/2024     | 🖬 🛍 🖷   | -<br>                   |
| ewq               | ewewq                     | ee           | 01/16/2024 | Cancer      | Received       | 01/16/2024     | 🖬 🛍 🖷   | - <b>X</b>              |
| dsa               | dsadsadsa                 | dsadsad      | 01/12/2024 | UL          | New            | 01/12/2024     | in 🛍    | . <del>.</del> .        |
| qewqewq           | wew                       | ewqe         | 01/10/2024 | Cancer      | Submitted      | 01/10/2024     | 🖬 🏦 🖷   | - <b>X</b>              |
| wgew              | qewewq                    | ewqewqe      | 01/10/2024 | Cancer      | Received       | 01/10/2024     | 📰 🟦 📹   |                         |
| ewgewg            | ewqe                      | wqewqewq     | 01/09/2024 | Cancer      | On review      | 01/08/2024     | 🗐 🛍 🖷   |                         |
| ffff              | ffff                      | ffff         | 01/09/2024 | Cancer      | Submitted      | 01/08/2024     | in 191  |                         |
| ewge              | rewrw                     | rwerew       | 01/17/2024 | Cancer      | On review      | 01/05/2024     |         |                         |
| 12                |                           |              |            |             |                |                |         |                         |

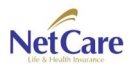

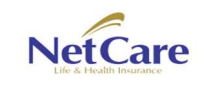

User Manual

#### b. Screen for Employees

| ist of submitted application forms for E<br>mist Name Middle Name<br>sol sadsad<br>sads adsad<br>sads adsad<br>sads adsad<br>sads yadsad<br>ta sdsda<br>ta sdsda<br>t | deil Maravilla |            |             |           |            | wormool .      | Sign In       |       |
|----------------------------------------------------------------------------------------------------|----------------|------------|-------------|-----------|------------|----------------|---------------|-------|
| ist of submitted application forms for B<br>rst Name Middle Name<br>sadsa sadsad<br>sadsa adsad<br>sadsa adsad<br>ww erewr<br>wqe wqewq<br>EST1                                                                                                    | deil Maravilla |            |             |           |            |                |               |       |
| irt Name Midde Name<br>sadsad sadsad<br>sads adsad<br>ew rerewr<br>EST1 sdsda<br>da sdsda<br>da sdsda<br>da sdsda<br>sd ad asd<br>sd ad<br>sdsd asd<br>sd asd<br>sdasd asd<br>sdasd asdasd<br>sdasd asdasd<br>sdasd asdasd<br>sdasd asdasd<br>sdasd asdasd<br>sdasd asdasd<br>sdasd asdasd<br>sdasd asdasd                                                                                                    | acti maravilla |            |             |           |            |                |               |       |
| isd         sadsad           isads         adsad           isads         adsad           ew         rerewr           ew         rerewr           waqewq         wqewq           EST1         -           da         sdsda           da         sdsda           da         sdsda           da         sdsda           isd         sdsda           sdsda         sdsda           sdsda         sdsda           isdasd         asdasd           sdsad         asdas           sdsad         sooococc           ve         oococcc           vela         emproso                                                                                                    | Last Name      | Birth Date | Application | Status    | Agent Code | Date Submitted |               |       |
| isads         adsad           ew         rerewr           wqeq         wqeqq           ba         sdsda           da         sdsda           da         sdsda           da         sdsda           sdsda         sdsda           sdsda         sdsda           sdsda         sdsda           sdsda         sdsda           sda         sdsda           sdasd         asdasd           sdasd         asdas           dcil         emproso           dcin         emproso                                                                                                    | sadsads        | 01/23/2024 | Cancer      | New       | eem        | 01/29/2024     | 🗐 🟦           | ть 🐺  |
| ew         rerewr           wqe         wqewq           EST1            EST1         sdsda           da         sdsda           da         sdsda           da         sdsda           da         sdsda           sdsd         sdsda           sda         sdsda           sda         sdsda           sdasd         sdsda           sdasd         asdasd           sdasd         asdasd           sdasd         asdas           dcil         emproso           dcin         emproso                                                                                                    | sadsa          | 02/01/2024 | Cancer      | Received  | eem        | 01/26/2024     | <b>ii</b> 🛍   | rb 🐺  |
| wqe         wqewq           TEST1         Image: State State Stat                                                                                                    | erwr           | 01/25/2024 | Cancer      | New       | eem        | 01/26/2024     | 🗐 m (         | ть 🛒  |
| EST1         Sda           da         sdsda           da         sdsda           da         sdsda           sda         sdsda           sd         sdsda           sd         sdsda           sd         sdsda           sda         sdsda           sdasd         sdsad           sdasd         sdsad           sdasd         soccocc           dcil         emproso           dcil         emproso                                                                                                    | ewqe           | 01/26/2024 | Cancer      | New       | eem        | 01/26/2024     | 🗐 m (         | rb 🐺  |
| da         sdsda           da         sdsda           da         sdsda           da         sdsda           sd         sdsda           fij         v           SDS         SDSDSD           sdasd         sdsad           sdasd         sdsad           socococc         cococcocc           sdial         emproso           sda         emproso                                                                                                    | asdasdas       | 01/10/2024 | UL          | On review |            | 01/25/2024     | <b>ii</b> 🛍 🕯 | rb 🐺  |
| da         sdsda           da         sdsda           sd         sdsda           sd         sdsda           sd         sdsda           SDSDSD         SDSDSD           sdasd         asdasd           sdasd         asdasd           sdasd         asdas           sdasd         asdas           dcil         emproso           dcin         emproso                                                                                                    | sdsad          | 01/09/2024 | UL          | On review | asdasd     | 01/25/2024     | <b>ii</b> 🖬 🕯 | rb 🐺  |
| da         sdsda           sd         asd           iji         v           iji         SDSDSD           sdasd         asdasd           sdasd         asdasd           sdasd         asdasd           socococc         xcococcocc           dcii         emproso           dci         emproso                                                                                                    | sdsad          | 01/09/2024 | UL          | New       | asdasd     | 01/25/2024     | 🗐 m 🕯         | ть 🛒  |
| sd         asd           ij         v           SD         SDSDSD           sdasd         asdasd           sdasd         asdasd           sdasd         asdas           sdasd         asdas           diad         asdas           diad         emproso           dein         emproso                                                                                                    | sdsad          | 01/09/2024 | UL          | New       | asdasd     | 01/25/2024     | 🗐 m (         | rb 🐺  |
| jj         v           ISD         SDSDSD           sdasd         asdasd           sdasd         asdasd           sdasd         asdasd           sdasd         asdas           coxxxxxxxxxxxxxxxxxxxxxxxxxxxxxxxxxxxx                                                                                                    | asd            | 01/02/2024 | UL          | Submitted | vlj        | 01/25/2024     | 🗐 m (         | ть 🐺  |
| SDS         SDSDSD           sdasd         asdasd           sdasd         asdasd           sdasd         asdasd           oxocococc         oxocococc           dcli         emproso           dci         emproso                                                                                                    | asdasd         | 01/13/2024 | UL          | New       | vlj        | 01/25/2024     | 🗐 m 🕯         | ъ 🖷   |
| sdasd asdasd<br>sdasd asdasd<br>sdasd asdas<br>oocococc<br>dcii emproso<br>dcii en emproso<br>dci en emproso                                                                                                    | SDSDSDASD      | 01/09/2024 | UL          | New       | vlj        | 01/25/2024     | 🗐 m (         | ъ 🖷   |
| sdasd asdasd asdasd asdasd asdas dasd asdas dasd dasd d<br>dasd dasd                                                                                                    | sdasdasd       | 01/17/2024 | TERM        | On review | vlj        | 01/25/2024     | <b>iii</b> 💼  | rib 🕎 |
| sdasd asdas<br>xxxxxxxxxxxxxxxxxxxxxxxxxxxxxxxxxxxx                                                                                                    | asdasd         | 01/17/2024 | UL          | New       |            | 01/24/2024     | 🗐 m 🕯         | ть 🛒  |
| xxxxxxx xxxxx xxxxx xxxxx xxxxx xxxx xxxx                                                                                                    | ads            | 01/18/2024 | UL          | New       |            | 01/24/2024     | 🗐 m (         | ъ 🖷   |
| dcil emproso<br>dcil emproso                                                                                                    | x0000000000    | 01/23/2024 | Cancer      | Received  | eem        | 01/23/2024     | 🗐 m 🕯         | rb 🐺  |
| dcil emproso                                                                                                    | maravilla      | 01/15/2024 | Cancer      | On review | eem        | 01/23/2024     | 🗐 🟦 (         | rb 🛒  |
| ddca                                                                                                    | maravilla      | 01/23/2024 | Cancer      | Submitted | eem        | 01/22/2024     | 🗐 fît (       | ть 🐺  |
| uusa                                                                                                    | dsad           | 01/22/2024 | Cancer      | New       | eem        | 01/22/2024     | 🗐 🏦 (         | ъ 🖷   |
| ew rewrew                                                                                                    | fdsf           | 01/19/2024 | Cancer      | Received  | eem        | 01/19/2024     | 🗐 m (         | rio 🎹 |
| ewrew rewrewf                                                                                                    | adasdsad       | 01/19/2024 | UL          | On review | eem        | 01/19/2024     | <b>i</b> m 🖬  | rb 🐺  |

Notice the buttons at the right side of the grid.

| ) |          |    |   |   |
|---|----------|----|---|---|
|   | ŵ        | щ  | Ţ | × |
|   | fħ       | мb |   | × |
|   | <u>f</u> | тb |   | × |

- 1. Click on this icon, to open the application form. For review of the agent or Netcare Life employee
- 2. This will display the beneficiary form for each application.
- 3. This will display the MIB authorization and Pre-Notice
- 4. Display and an option to print the Agent's Report

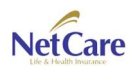

| Net Care | NETCARE LIFE | Netcare Life Web Application |
|----------|--------------|------------------------------|
|          | User Manual  | v. 1.0                       |

#### **Contact Us**

Potential clients may also send us messages via our web application. From the landing page, scroll down. Users will be presented a form which they can send messages.

|                                                                                                    | — CONTACT US                                        | ·            |  |
|----------------------------------------------------------------------------------------------------|-----------------------------------------------------|--------------|--|
| NetCare                                                                                                    | 424 West O' Brien Drive, Suite 203<br>Julale Center | Full Name    |  |
| We provide fully insured as well as self-funded health<br>plan solutions and life insurance products on Guam,<br>the Commonwealth of the Northern Mariana Islands, | Hagatna, Guam 96910                                 | Email        |  |
| Republic of Palau, the Federated States of Micronesia,<br>and the Marshall Islands.                                                                                | info@netcarelifeandhealth.com                       | Subject      |  |
|                                                                                                    | (671) 472-3610                                      | Message      |  |
|                                                                                                    |                                                     | Send Message |  |

1. Fill up the necessary details in the form then press Send Message button.

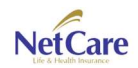